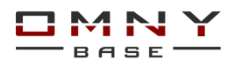

## Обновление программного обеспечения IP камер OMNY Base Подготовка

1. Ваш ПК и устройство при обновлении должны находится <u>в одной локальной сети</u>. Это снижает риски «окирпичивания»

2. Путь к файлу обновления не должен содержать русских букв и не должен быть слишком длинным.

3. Нельзя выключать питание и интернет кабель во время обновления.

Время обновления может составлять от 30 секунд до 10 минут

После обновления камера перезагружается.

4. Нельзя обновлять устройство прошивками сторонних производителей.

Вероятнее всего камера выйдет из строя и потеряет гарантию.

5. Для обновления нужно использовать программу IPCManager v3.01.09

IPCManager -<u>скачать программу</u>

Данная программа для поиска, конфигурации и обновления ПО

Камеры на «белом IP» с использованием DNS, нельзя обновить через IPCManager. После запуска программы Вы увидите найденные камеры. Камеры будут найдены автоматически в случае, если ваш ПК и камеры находятся в одной подсети. Одновременно можно обновить несколько камер одной модели и одной версии.

Стоит помнить, что любое обновление имеет риски сбоя.

Выберите наиболее безопасное время для обновления и подготовьте замену для экстренных случаев на важных объектах.

## Порядок обновления

## Перед обновлением, устройство необходимо <mark>перезагрузить!</mark>

Это делается для высвобождения памяти. Для обновления ПО этот важный момент Прошивка может состоять из 1-2-3 файлов.

Загружайте файлы по порядку, в имени файла есть порядковый номер.

| © IPCManager_V3.01.09                                                                                                    | ОБЯЗАТЕЛЬНО сбросить камеру к                                                                                                    |                                                                                                    |  |  |
|----------------------------------------------------------------------------------------------------|----------------------------------------------------------------------------------------------------|----------------------------------------------------------------------------------------------------|--|--|
| Q Поиск 1 🚽 Обновление 🖄 Дополнительно 🛠 Инструменты                                                                                                    | Русский 🗸                                                                                                    | заводским установкам                                                                                                    |  |  |
| Споск Обновление Обновнение Обновление<br>№ 172.31.3 152 У2.06.17932<br>3<br>1.Перейдите на вкладку «обновление»<br>2. Нажмите кнопку «Онлайн»<br>3. Отметьте флажком камеры,<br>которые Вы собираетесь обновить<br>(не более 10)<br>4. Нажмите «Обзор» и укажите путь к<br>файлу обновления.<br>5.Введите имя/пароль камеры<br>6. Нажмите обновить<br>1.Перейдите на вкладку «обновление»<br>2. Нажмите кнопку «Онлайн»<br>3. Отметьте флажком камеры,<br>которые вы собираетесь обновить<br>(не более 10)<br>4. Нажмите «Обзор» и укажите путь к<br>файлу обновления.<br>5.Введите имя/пароль камеры<br>6. Нажмите обновить<br>1. Перейдите на вкладку «обновить<br>1. Перейдите на вкладку «обновить<br>(не более 10)<br>4. Нажмите «Обзор» и укажите путь к<br>файлу обновления.<br>5. Введите имя/пароль камеры<br>6. Нажмите обновить<br>1. Перейдите имя есть вероятность<br>изменения пароля на <b>12345 или admin</b> | Руссий<br>Добавить<br>Начальный IP 192 . 168 . 1 . 120<br>Конеченый IP<br>Диапазон Онлайн<br>Обновления С:Цьягзүр/Desktop/mn/иВ,<br>4 Обзор<br>Иня 5 аdmin<br>пароль Отменить | Заводским установкам<br>По окончанию загрузки последнего файла.<br>В промежутках сброс не нужен. Без<br>сброса может возникнуть конфликт<br>старого конфига с новым, что приведет к<br>некорректной работе камеры, отсутствию<br>некоторых функций.<br>Сброс к заводским установкам в веб<br>Вемя Системная информация Обслуживание Тревога Статус системы<br>• Обслуживание<br>Перезагрузка Терезагрузка камеры<br>По умолчанию Сбросить все настройки на значения по умолчанию (кроме IP).<br>Востановить восстановить заводские настройки камеры |  |  |
|                                                                                                    |                                                                                                    |                                                                                                    |  |  |

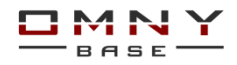

Прошить на предыдущие версии ПО или специальные версии PnP можно также через IPC Manager v3.01.09 но не ниже чем до версии с датой 2017.03.02

Что делать если обновление прошло не успешно, камера не загружается: После неудачного обновления, камера выпадает в безопасный режим. В безопасном режиме у камеры нет WEB страницы, нет шлюза. IP по умолчанию. Поэтому, камера и ПК должны находиться в одной физической сети!

## Восстановление камеры из безопасного режима.

1. Отключите Wi-Fi, отключите все сетевые карты вашего ПК кроме той, с которой будет производиться восстановление.

2. Удалите все подсети, оставьте одну 192.168.1.хх

3. Проверьте ping по адресу 192.168.1.120 (именно этот адрес)

4. Отключите брандмауэр, антивирус, они могут препятствовать восстановлению

если ответов ping от камеры нет, дальнейшая процедура не имеет смысла

5.3акройте IPC Manager и откройте заново от имени администратора.

5.На вкладке обновление повторно загрузите файл прошивки.

Может возникнуть ошибка обновления. Нужно снова закрыть/открыть IPC manager и повторить попытку 2-3 раза. После каждой попытки IPC manager перезапускать.

| IPCManager_V3.01.09                                                                                                    |                                   |              |                 |                                        |                                                             |               |       |  |
|----------------------------------------------------------------------------------------------------|-----------------------------------|--------------|-----------------|----------------------------------------|-------------------------------------------------------------|---------------|-------|--|
| Дп                                                                                                    | оиск                              | ど Обновление | Дополнитель     | но 🛠 Инструме                          | нты                                                         | Русский       | ~     |  |
| №<br>✓ 1                                                                                                    | IP-адрес<br>192.168.1.120         | Версия ПО    | Название модели | Обновление<br>Загрузка обновления. 13% | Добавить                                                    |               |       |  |
| Microsoft Wind                                                                                                    | p: cmd.exe<br>dows [Version 10.0. | 17134.765]   |                 | - 0                                    | Начальный IP                                                | 192 . 168 . 1 | . 120 |  |
| C:\WINDOWS\system32>ping 192.168.1.120<br>Обмен пакетами с 192.168.1.120 по с 32 байтами данных:<br>Ответ от 192.168.1.120: число байт=32 времясімс TTL=128<br>Ответ от 192.168.1.120: число байт=32 времясімс TTL=128<br>Ответ от 192.168.1.120: число байт=32 времясімс TTL=128<br>Ответ от 192.168.1.120: число байт=32 времясімс TTL=128 |                                   |              |                 |                                        | 1 Диапазо                                                   | н Онлаі       | íH    |  |
| Статистика Ріпд для 192.168.1.120:<br>Пакетов: отправлено = 4, получено = 4, потеряно = 0<br>(0% потерь)<br>Приблизительное время приема-передачи в мс:<br>Минимальное = Фисек, Максимальное = 0 мсек, Среднее = 0 мсек<br>С:\WINDOWS\system32>                                                                                              |                                   |              |                 | Обновление ПО<br>Файл обновления       | Обновление ПО<br>Файл обновления С:\Users\merid\Documents\E |               |       |  |
|                                                                                                    |                                   |              |                 |                                        |                                                             | 2 0630        | p     |  |
|                                                                                                    |                                   |              |                 |                                        | Имя<br>Пароль                                               | admin         |       |  |
|                                                                                                    |                                   |              |                 |                                        | 4 Обновит                                                   | ъ Отмен       | ить   |  |

Если по-прежнему не удается загрузить файл обновления, нужно описать все выполненные действия и запросить дальнейшие шаги в техподдержке.